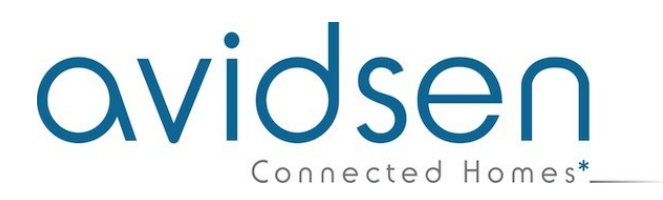

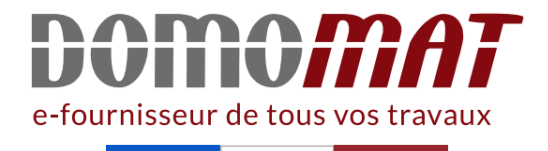

## Notice - Avidsen 127062

## Thermostat filaire connecté Wifi -Avidsen HomeFlow

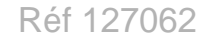

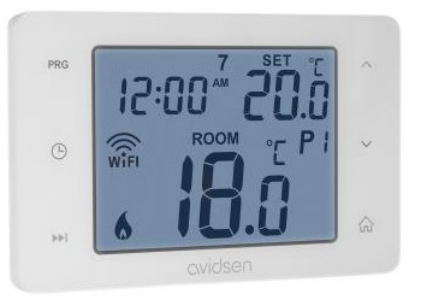

60.53€<sup>TTC\*</sup>

Voir le produit : <u>https://www.domomat.com/57662-thermostat-filaire-connecte-wifi-avidsen-homeflow-avidsen-127062.html</u>

Le produit Thermostat filaire connecté Wifi - Avidsen HomeFlow est en vente chez Domomat !

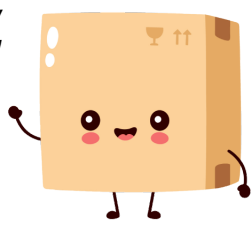

# avidsen

### **C - INSTALLATION**

Assurez-vous, avant de procéder à l'installation définitive de l'appareil, que celui-ci soit à portée WIFI de votre box Internet. En cas d'une installation hors portée, prévoir l'installation d'un répéteur WIFI à des fins d'amplification du réseau.

#### **1 - CÂBLAGE ET FIXATION**

Schéma de câblage en fonction du type d'installation, se référer à la notice de votre appareil de chauffage.

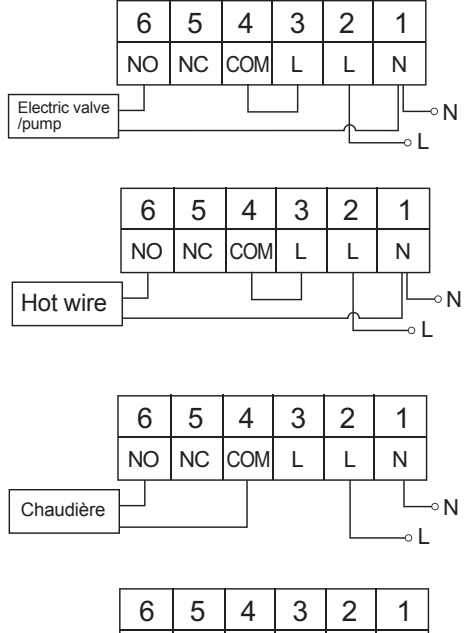

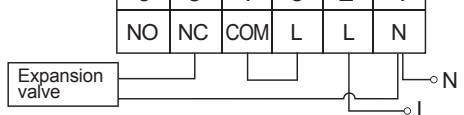

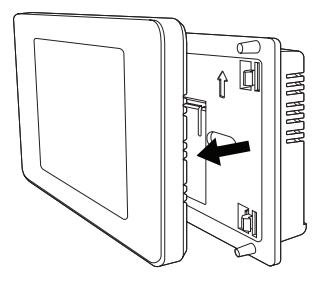

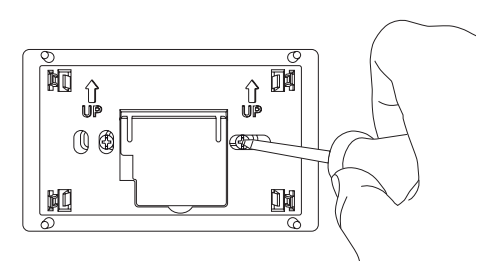

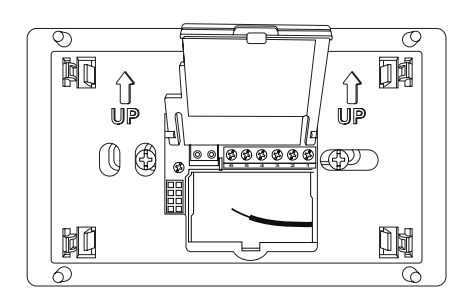

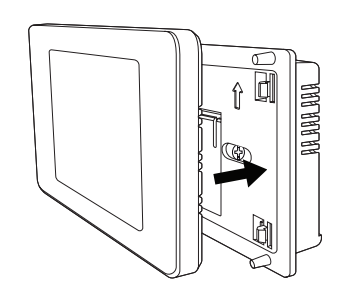

Attention, avant de procéder à cette étape, vérifier que l'alimentation électrique a bien été coupé. En cas de doute veuillez contacter un professionnel pour l'installation.

- 1. Ouvrir le thermostat
- 2. Fixer l'alimentation au mur (sélectionner des vis adaptées au support)
- Ouvrer le capot central et raccorder (se référer au schéma ci-dessus en fonction de votre installation)
- 4. Fermer le capot et emboiter l'écran sur l'alimentation

#### 2 - RÉGLAGES

#### 2.1 - RÉGLAGE DE LA DATE ET L'HEURE

1. Appuyer une fois sur 🕒 jusqu'à ce que le symbole de la date clignote, appuyer sur

## 

les touches  $\land$  ou  $\checkmark$  pour ajuster la date du jour.

- Appuyer une fois sur ➡I jusqu'à ce que le symbole du mois clignote, appuyer sur les touches ∧ ou ∨ pour ajuster le mois
- Appuyer une fois sur 
   I jusqu'à ce que le symbole de l'année clignote, appuyer sur les touches ∧ ou ∨ pour ajuster l'année
- 4. Appuyer une fois sur ➡I jusqu'à ce que le symbole de l'heure clignote, appuyer sur les touches ∧ ou ∨ pour ajuster l'heure
- Appuyer une fois sur 
  →I jusqu'à ce que le symbole des minutes clignote, appuyer sur les touches 
  ∧ ou 
  ∨ pour ajuster les minutes
- Appuyer une fois sur pour revenir au menu principale ou attendre 30 secondes

#### 2.2 - COMMENT RÉALISER UN PROGRAMME (CETTE PARTIE PEUT ÊTRE RÉALISER À PARTIR DE L'APPLICATION)

- Appuyer une fois sur PRG jusqu'à ce que le symbole du jour de la semaine clignote 1 = lundi ; 2 = mardi ; 3 = mercredi ; 4 = jeudi ; 5
  - = vendredi : 6 = samedi ; 7 = dimanche
- 2. Appuyer sur les touches  $\land$  ou  $\checkmark$  pour sélectionner le jour de la semaine à modifier
- Appuyer une fois sur ➡I, P1 est affiché à l'écran et l'heure doit clignoter. Utiliser les touches ∧ ou ∨ pour ajuster l'heure à partir de laquelle va s'appliquer la nouvelle consigne de température
- Appuyer une fois sur ▶I, P1 est affiché à l'écran et la température doit clignoter. Utiliser les touches ∧ ou ∨ pour ajuster la température (par pas de 0.5°C)
- Appuyer une fois sur ▶I, P2 est affiché à l'écran et l'heure doit clignoter. Répéter les étapes 3-4-5 jusqu'à P6
- Une fois que vous avez programmé une journée, répéter ces étapes pour les autres jours de la semaine
- Appuyer une fois sur pour revenir au menu principale ou attendre 60 secondes
- 8. Les valeurs par défaut du thermostat sont dans le tableau suivant

| Programme par défaut |    |       |      |  |  |  |
|----------------------|----|-------|------|--|--|--|
| Évènements           |    | Heure | Temp |  |  |  |
| Semaine              | P1 | 06h30 | 20°C |  |  |  |
|                      | P2 | 08h30 | 16°C |  |  |  |
|                      | P3 | 12h00 | 16°C |  |  |  |
|                      | P4 | 14h00 | 16°C |  |  |  |
|                      | P5 | 16h30 | 21°C |  |  |  |
|                      | P6 | 22h30 | 7°C  |  |  |  |

| Programme par défaut |    |       |      |  |  |  |
|----------------------|----|-------|------|--|--|--|
| Évènements           |    | Heure | Temp |  |  |  |
| Weekend              | P1 | 07h30 | 20°C |  |  |  |
|                      | P2 | 09h30 | 20°C |  |  |  |
|                      | P3 | 11h30 | 20°C |  |  |  |
|                      | P4 | 13h30 | 20°C |  |  |  |
|                      | P5 | 16h30 | 20°C |  |  |  |
|                      | P6 | 22h30 | 15°C |  |  |  |

2.3 - CHANGEMENT TEMPORAIRE DE LA TEMPÉRATURE

- 2. Si vous souhaitez revenir à la température initial, appuyez à nouveau sur 🟠

#### 2.4 - MODE MANUEL

 Lorsque le thermostat est connecté sur un programme, appuyer une fois sur ▶I, le symbole HOLD est allumé et la température clignote. Appuyer sur les touches ∧ ou ∨ pour ajuster la température, appuyer sur r pour valider ou attendre 15 secondes. Cette température sera fixe jusqu'à ce que l'utilisateur appui à nouveau sur r .

#### 2.5 - COMMENT ÉTEINDRE LE THERMOSTAT

- Lorsque le thermostat est connecté sur un programme, appuyer 3 fois sur ➡I, aucun symbole ne doit apparaitre en bas à droite de l'écran. Dans ce mode, la température est fixée à 5 °C pour éviter le gel des canalisations.
- 2. Appuyer à nouveau sur 🏠 revenir au programme par défaut.

#### 2.6 - MODE VACANCES

- 1. Maintenez appuyé ➡I pendant 5s pour activer le mode vacance
- 2. Appuyer sur les touches ∧ ou ∨ pour ajuster le nombre de jours d'absence, appuyer sur pour valider ou attendre 15s
- 3. Appuyer à nouveau sur 🏠 pour valider.
- 4. Pour annuler le mode vacance, appuyez sur ►I ou ŵ.

# avidsen

### **C - INSTALLATION**

#### 2.7 - VERROUILLAGE DES TOUCHES

1. Appuyer sur PRG pendant 5s pour verrouiller les touches, l'écran affichera LOC

2. Pour déverrouiller l'écran, appuyer sur PRG pendant 5s, l'écran affichera UNLO

#### 2.8 - RÉTROÉCLAIRAGE

1. Le rétroéclairage s'active dès que l'utilisateur appui sur un bouton, il sera actif pendant 15s après le dernier appui

#### 2.9 - RÉGLAGES TECHNIQUES

- 1. Effectuez un appui de 5s sur 🏠 pour entrer dans les réglages.
- 2. Appuyez sur ▶ I pour sélectionner le réglage.

| Réglages                                   | Ecran               | Option d'ajustement                                                                                                    | Valeur<br>par<br>défaut |
|--------------------------------------------|---------------------|----------------------------------------------------------------------------------------------------|-------------------------|
| Configuration WIFI                         |                     | Appuyer sur ➡I pendant 3 secondes pour<br>entrer dans le mode appairage WIFI. Ensuite<br>suivez les instructions du paragraphe<br>«Connexion»                                                                               |                         |
| Hystérésis                                 | di FF               | L'hystérésis est réglable de 0.2 à 2°C.<br>L'hystérésis permet d'éviter qu'au voisinage<br>de la température de consigne du thermostat,<br>le chauffage soit trop rapidement enclenché et<br>éteint de manière intempestive | 0.4                     |
| Calibration de la température              |                     | Cette fonction permet d'ajuster la température<br>mesurée si un écart de température existe. La<br>calibration se fait par pas de 0.5°C et de +3°C<br>à -3°C                                                                | 0                       |
| Synchronisation de<br>l'heure par internet | SHAE                | Lorsque la sélection est sur ON, la date et<br>l'heure sont synchronisées automatiquement<br>sur internet                                                                                                    | ON                      |
| Version du logiciel                        | uers<br><b>0 10</b> | Affiche la version du logiciel                                                                                                    |                         |
| Reset                                      | r E 5E              | Appuyer sur PRG, l'écran affiche, appuyer<br>à nouveau sur PRG pour restaurer les valeurs<br>par défaut                                                                                                    |                         |